# Инструкция по скачиванию и установке программного обеспечения "Модуль ID"

## Оглавление

| 1. | Описание и стек технологий      | 3 |
|----|---------------------------------|---|
| 2. | Запуск ПО Модуль ID             | 3 |
| 3. | Настройка                       | 6 |
|    | 3.1. Консоль                    | 6 |
|    | 3.2. CUrl                       | 6 |
|    | 3.3. Авторизация                | 6 |
|    | 3.4. Проверка работоспособности | 6 |
|    |                                 |   |

## 1. Описание и стек технологий

Сервис представляет собой скачиваемый архив с необходимым набором файлов.

Версии ПО:

- Nginx 1.10.3
- Apache 2.4
- PHP 7.0.33
- Percona Server MySQL 5.7.32
- Конфигурации подключения к БД и специфичные секреты сервиса находятся в файлах settings.mysql.php и privatesalt.php в корне проекта. По желанию вы можете их перенести по стандартному пути: /etc/php/7.0/include/ и изменив их подключение в файлах.

## 2. Запуск ПО Модуль ID

Для запуска достаточно перенести файлы из архива "module.zip" в заранее настроенное окружение и создать необходимые таблицы в БД. Для работы потребуется создать таблицы в БД MySQL из файла DDL\_tables.md, который находится в том же архиве. Для вашей системы измените настройки в файле settings.mysql.php согласно требуемым вам настройкам. Для вынесения из кода проекта константы соли паролей следует изменить файл privatesalt.php и вынести в переменные окружения. После этого следует указать путь до этого файла в файле \inc\userprint.class.inc.

## 3. Настройка

#### 3.1. Настройка БД

Перед началом работы требуется выполнить создание БД module\_ID и занести данные подключения к базе в файл settings.mysql.php. Для работы потребуется создать таблицы в БД MySQL из файла DDL\_tables.md.

### 3.2. PHP include

Для обеспечения секретности соли хэша файл privatesalt.php должен быть размещён в стандартной директории PHP для подключаемых файлов (/etc/php/7.0/include/privatesalt.php для Linux-систем) с ограниченным доступом.

#### 3.3. Проверка работоспособности

Для проверки работоспособности необходимо в заранее настроенное окружение скопировать файлы из архива module.zip. Выполнить создание БД module\_ID и занести данные подключения к базе в файл settings.mysql.php.

В качестве демонстрации следует перейти к файлу auth.php при помощи web-браузера.

В форме на странице auth.php вводим необходимые данные для регистрации пользователя (Email, Пароль, Имя, Город).

По нажатию кнопки "Зарегистрироваться" происходит отправка содержимого формы на /ajax/register.php. В случае успеха будет произведен редирект обратно на auth.php и появится строка в блоке "Существующие пользователи". Это означает появление записей в таблицах users, print, checkcode, emails.

В блоке авторизации вводим email и пароль созданного пользователя. По нажатию кнопки "Войти" отправляется запрос на /auth/login. В случае успешной авторизации на странице auth.php появляется надпись Авторизован, а также имя пользователя, его email и id. Также можете перейти на страницу index.php, где будет показано, авторизован пользователь или нет.

Также, в целях демонстрации, на странице указан Код подтверждения email (данный код необходимо отправить на указанный

пользователем email. Для демонстрации этап отправки пропущен). Коды хранятся в таблице checkcode. При нажатии кнопки "Подтвердить email" данный адрес электронной почты для данного пользователя будет подтверждён.

Также появляется кнопка Выйти, которая прекращает сессию пользователя и очищает авторизационные куки. Перейдя на index.php вы увидите надпись Не Авторизован.